# 令和7年度北海道大学一般選抜 インターネット出願マニュアル 2025/01/16

# 目次

| STEP 1                          | 事前準備                                                                                                | 1   |
|---------------------------------|----------------------------------------------------------------------------------------------------|-----|
|                                 |                                                                                                    |     |
| STEP 2                          | 出願サイトヘアクセス                                                                                          | 2   |
|                                 |                                                                                                    |     |
| STEP 3                          | マイページの登録                                                                                            | 3   |
| 手順①<br>手順②<br>手順③               | 仮登録<br>個人情報の入力<br>入力内容の確認及び登録                                                                       |     |
| STEP 4                          | 出願内容の登録                                                                                             | 11  |
| 手順①<br>手順②<br>手順④<br>手順⑤<br>手順⑤ | 試験日程選択・留意事項確認手順⑥大学入学共通テスト成績請求票の番号志望先及び受験科目の選択手順⑦記載事項の確認試験成績の開示手順⑧出願内容の確認及び登録顔写真の選択手順⑨受付番号の発行個人情報の確認 | の入力 |
| STEP 5                          | 検定料等の支払い                                                                                            | 21  |
|                                 |                                                                                                    |     |
| STEP 6                          | 出願書類(PDF)の印刷と郵送                                                                                     | 24  |
| 手順①<br>手順②                      | 出願書類のダウンロード<br>出願書類の印刷・提出                                                                           |     |
| STEP 7                          | 受験票の発行                                                                                              | 27  |

| 出願サイト及び操作に関する<br>お問い合わせ先                                                                                      |
|----------------------------------------------------------------------------------------------------|
| 「学び・教育」出願・申込サービス<br>サポートセンター<br>(運用会社:株式会社キャリタス)<br>TEL:0120-202079<br>受付時間は、平日10:00~18:00<br>但し、出願期間中は24時間対応 |

| 入試に関するお問い合わせ先                                          |
|--------------------------------------------------------|
| 北海道大学 学務部入試課<br>TEL:011-706-7484<br>受付時間は、平日8:30~17:00 |

| STEP                                     | 事前準                              | 備                                                                                                    |
|------------------------------------------|----------------------------------|----------------------------------------------------------------------------------------------------|
| 1                                        | ・出願にす<br>確認く<br>・調査書、<br>備をはし    | あたっては「令和7(2025)年度学生募集要項(一般選抜)」の内容をよくご<br>ごさい。<br>顔写真データ、大学入学共通テスト成績請求票などの必要書類は早めに準<br>じめ、出願前には必ず手元にあるようにしておいてください。                                                                                                    |
| ① インタ-<br>続され<br>ン、ス <sup>で</sup><br>ン、タ | ーネットに接<br>れたパソコ<br>マートフォ<br>ブレット | <ul> <li>パソコンを利用して出願する場合は、次のWeb ブラウザをご使用ください。</li> <li>Microsoft Edge 最新版</li> <li>Google Chrome 最新版</li> <li>Mozilla Firefox 最新版</li> <li>Apple Safari 最新版</li> <li>Zマートフォン、タブレットを利用して出願する場合は、次の 0S をご使用ください(各 0S の標準ブラウザが推奨環境となります。)。</li> <li>iOS 12 以上</li> <li>Android 0S 8 以上</li> <li>iPad 0S 13 以上</li> <li>※Web ブラウザのタブ機能を使用して、複数のタブで同時に申込操作を行うと、選択した内容が他のタブに引き継がれてしまう等の不具合が発生する場合があります。複数タブでの同時申込操作はお控えください。</li> </ul> |
|                                          |                                  | <ul> <li>0. 自宅にパソコンが無い場合はどうすればよいですか?</li> <li>A. 自宅以外の学校等のパソコンを利用していただいて構いませんが、メールアドレスについては志願者自身のものを登録してください。なお、インターネットにつながっているスマートフォンやタブレットがあれば、自宅以外からでも登録できます。</li> </ul>                                                                                                    |
| ②メール                                     | アドレス                             | 出願登録にはメールアドレスが必要です。<br>メールアドレスは、出願サイトへのログインに利用するほか、出願登録完<br>了時や検定料等支払完了時、受験票発行時、(開示申請された方には)成<br>績開示の通知等が届きます。継続的に利用するアドレスを登録するととも<br>に、メールを受信制限している場合は、送信元のドメイン(@e-apply.jp)<br>を受信できるように設定してください。メールサービスを運営する会社の<br>迷惑メール対策の関係から、ウイルスや迷惑メールと判断され、通常の受<br>信ボックスに振り分けられずにご覧いただけないケースや、メール自体が<br>届かない場合がありますのでご注意ください。                                                                                                    |
|                                          |                                  | <ul> <li>Q. 登録するメールアドレスは、フリーメール(Gmail等)や携帯電話のメー<br/>ルアドレスを利用してもよいでしょうか?</li> <li>A. 差し支えありません。登録するメールアドレスが4月以降も使用できる<br/>か確認のうえ、登録してください</li> </ul>                                                                                                    |
| 3<br>プリン・                                | 9—                               | 入学願書と宛名ラベルは出願サイトから出力される PDF ファイルを印刷<br>し、郵送する必要があります。<br>普通紙(A4サイズ(210mm×297mm)、白色)に片面カラー印刷ができる環境<br>をご用意ください。<br>Q. 自宅にプリンターがない場合はどうすればよいですか?<br>A. 印刷条件に適合していれば、学校や図書館等の公共施設、コンビニエン<br>スストア等の印刷サービスを利用して印刷しても構いません。                                                                                                    |

| ④顔写真データ              | ファイル形式(jpeg、jpg、png、bmp)、データ容量は10MB まで                                                                     |  |  |  |
|----------------------|----------------------------------------------------------------------------------------------------|--|--|--|
|                      | 出願前3か月以内に撮影した上半身、脱帽、背景なし、正面向きのカラー<br>写真データ(比率は縦4、横3が望ましい。)をご用意ください。                                        |  |  |  |
|                      | <使用できない写真の例><br>不鮮明なもの、背景が暗いもの、顔が横向きのもの、複数名で写って<br>いるもの、画像に加工を施しているもの等                                     |  |  |  |
|                      | <ul> <li>Q. 使用した写真は入学後、学生証にも使用されるのでしょうか?</li> <li>A. 使用されません。</li> <li>学生証の写真は、入学後に改めて提出いただきます。</li> </ul> |  |  |  |
| ⑤ 大学入学共通テス<br>ト成績請求票 | 「令和7年度大学入学者選抜大学入学共通テスト受験票」下部の『令和7<br>共通テスト成績請求票』をご用意ください。                                                  |  |  |  |
| ⑥ 検定料等               | 学生募集要項7ページ「5 出願手続」のエをご確認ください。                                                                              |  |  |  |
| ⑦出願書類提出用封筒           | 封筒は、市販の角形2号封筒(24cm×33.2cm、マチ付きは不可)をご用意く<br>ださい。本学の前期日程と後期日程の両方に出願する場合は、試験日程ご<br>とに分けて提出するため、2枚の封筒が必要です。    |  |  |  |
| ⑧その他の必要書類            | 学生募集要項6~7ページ「5 出願手続」のウをご確認ください。                                                                            |  |  |  |

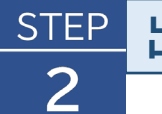

# 出願サイトヘアクセス

出願サイト(学部一般選抜) <u>https://e-apply.jp/ds/hokudai-gakubu-jpn/</u>

※スマートフォンはこちら→

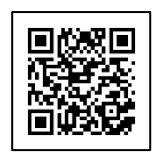

または 大学ホームページ <u>https://www.hokudai.ac.jp/admission/faculty/general/</u> からアクセスしてください。

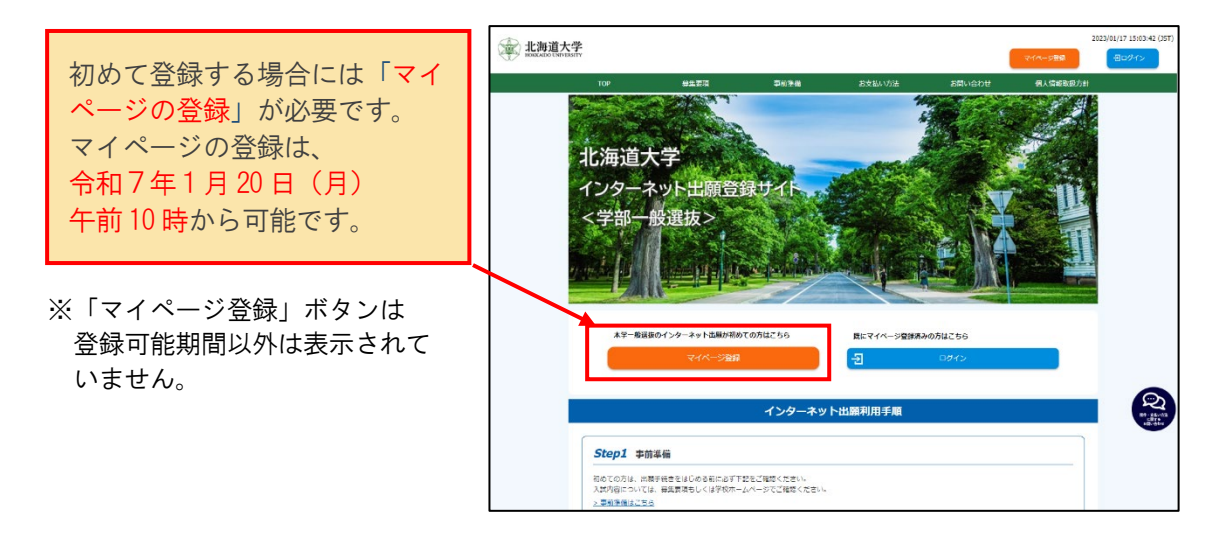

初めて登録する方は 3ページ STEP3 マイページの登録へ 「マイページ」登録済みの方は「ログイン」ボタンから 11 ページ STEP4 出願内容の登録へ

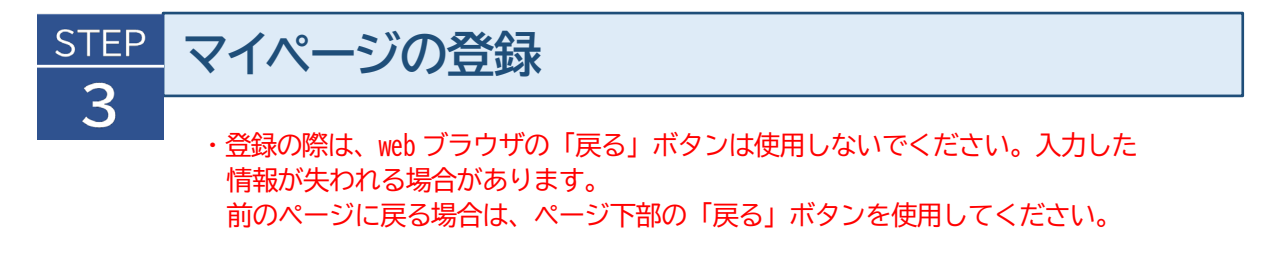

# 手順① 仮登録

(1) 出願サイトにアクセスし、「マイページ登録」ボタンを押してください。

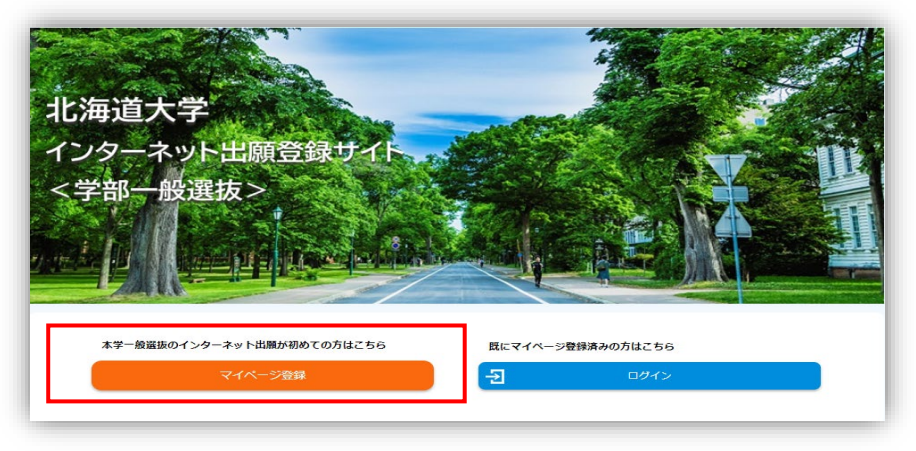

(2)登録するメールアドレスを入力し、「仮登録メールを送信」ボタンを押してください。

| 北海道大           | 大学                 |                              | বন            | 2023/01/22     | 2 22:35:59 (JST) |                         |
|----------------|--------------------|------------------------------|---------------|----------------|------------------|-------------------------|
| Ŀ              | <ールアドレスで仮登録す       | 13                           |               |                |                  |                         |
|                | メールアドレス            | hid-taro@hokudal.ac.jp       |               |                |                  |                         |
|                | メールアドレス(確認入力)      | håd taro@hokudal.ac.jp       |               |                |                  |                         |
|                |                    | 「僕人信報歌迎方法」<br>▼ 上記問意事項に問意する  |               |                |                  |                         |
|                | ここで登録したメールアドレスは、出職 | 会営線メールを送信 会営線大「他の支払用」で使用します。 |               |                |                  |                         |
|                | ドメイン描述受信をされている方は、「 | @e-sp0YxpJ で愛望できるよう設定してください。 |               |                |                  |                         |
|                |                    | 風にマイページ登録済みの方はごちら            | 「{<br>ン?<br>ア | 反登録メー<br>を押すと、 | -ルを<br>入力        | 送信」ボタ<br>したメール<br>の毛続き家 |
|                |                    |                              | 内             | メールが迫          | きられ              | ます。                     |
| 仮登録            | 禄メールを送信し           | しました                         |               |                |                  |                         |
| まだ本登録<br>ご入力いた |                    | 绿の手続き案内メールを送信しました。           |               |                |                  |                         |
| メールに           | 己載された内容を確認の上、有効    | 効期限(24時間)内に本登録手続きを行ってください。   |               |                |                  |                         |
|                |                    | ন্র ৫७४-৬০                   | ┣┥            | ボタンを<br>ログイン   | を押し<br>ノペー       | て<br>ジへ移動               |
|                |                    |                              |               |                |                  |                         |

(3)案内メールには、登録したメールアドレスと「仮パスワード」が記載されています。 仮パスワードの有効期間は仮登録後24時間です。

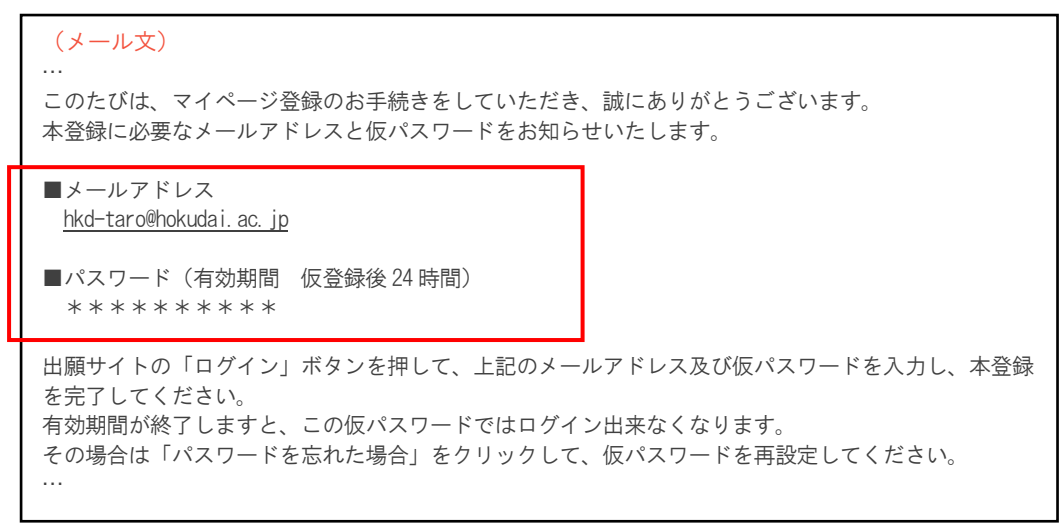

(4)登録したメールアドレスと、案内メールに記載の仮パスワードを入力し、「ログイン」ボ タンを押してください。

|     | ブインする        |                                         |
|-----|--------------|-----------------------------------------|
|     | メールアドレス      |                                         |
|     | パスワード        |                                         |
|     |              | - <b>2</b> 071>                         |
| パスワ | ードを忘れた場合はこちら |                                         |
|     |              | マイページ登録していない方はこちら                       |
|     |              | < ■ ■ ■ ■ ■ ■ ■ ■ ■ ■ ■ ■ ■ ■ ■ ■ ■ ■ ■ |

(5)本登録の画面が表示されますので、任意のパスワードを新たに設定してください。

| ≧録する    |                                                                                           |
|---------|-------------------------------------------------------------------------------------------|
| メールアドレス | hkd-taro@hokudai.ac.jp                                                                    |
| パスワード   | -                                                                                         |
|         | (坐魯)                                                                                      |
| 新パスワード  | 半角英字(大文字)、半角英字(小文字)、半角数字、半角記号をれた石を最低1文字ずつ<br>含む12~32文字で設定してください。使用可能な半角記号 @.1\$*+-/=?^_`~ |
|         |                                                                                           |

# 手順② 個人情報の入力

画面の指示に従って、必要な事項を入力してください。

# (1) 志願者情報

| 本登録する     |                    |   |
|-----------|--------------------|---|
| 個人情報      |                    |   |
| 志願者情報     |                    | ^ |
| 氏名(漢字)    | <b>返须</b> 姓北大 名 太郎 |   |
| 氏名 (フリガナ) | 201 セイ ホクダイ メイ タロウ |   |
| 1生別       | • 男<br>○ 文         |   |
| 生年月日      | 2004 / 04 V / 02 V |   |
|           |                    |   |

### ◆入力項目

| 氏名(漢字)   | 志願者本人の氏名を姓・名で区切って入力してください。<br>旧字体など表示できない文字は、新字体で入力してください。 |
|----------|------------------------------------------------------------|
| 氏名(フリガナ) | 氏名を姓・名で区切って、カタカナで入力してください。                                 |
| 性別       | どちらかを選択してください。                                             |
| 生年月日     | 年(西暦)、月、日をプルダウンメニューで選択し入力してください。<br>※誤りのないよう注意してください。      |

## (2)現住所

| 現住所                              |                                                                 |  |
|----------------------------------|-----------------------------------------------------------------|--|
| 郵便番号 必須                          | 060 - 0817 住所検索へ<br>※日本国外の住所を入力される場合は、郵便番号を「000-0000」と入力してください。 |  |
| 都道府県 必須                          | 北海道                                                             |  |
| 市区町村                             | 机喷井北区                                                           |  |
| 町・丁名, 番地, ア<br>パート名, 室名など 必須     | 北十七条西8丁目1-1 コーボ北大前101<br>※市区町村以下の住所・建物名を入力してください。               |  |
| 【確認入力】町・丁<br>名,番地,アパート<br>名,室名など | 北十七条西8丁目1-1 コーボ北大前101<br>※市区町村以下の住所・建物名を再度入力してください。             |  |

(次頁に続く)

# ◆入力項目

| 郵便番号                                 | 郵便番号を入力後、「住所検索へ」ボタンを押すと、該当する住所が<br>入力欄に表示されますので、 <u>続きを入力してください</u> 。                                  |
|--------------------------------------|----------------------------------------------------------------------------------------------------|
| 都道府県、市区町村                            | 正しい住所が表示されているか、記載漏れがないか、確認してください。                                                                      |
| 町・丁名、番地、ア<br>パート名、室名な<br>ど<br>【2回入力】 | 「住所検索へ」ボタンを押すと、郵便番号に対応した住所が自動入力<br>されますので、続きの住所を入力してください。<br>町・丁名、番地、アパート名、室名などの入力誤りがないか、注意<br>してください。 |

# (3) 父母等の住所

父母等の住所を入力してください。

| 住所入力内容                         | 見住所と同じ                                                                 |
|--------------------------------|------------------------------------------------------------------------|
| 爭使番号                           | 041 - 0821 (仕所核集へ)<br>*日本国外の住所を入力される場合は, 郵便番号を「000-0000」と入力してく<br>ださい。 |
| 都道府県                           | 12時週 -                                                                 |
| 市区町村                           | 题能市                                                                    |
| 町・丁名, 番地, アパート名,<br>室名など       | / 捜町3 丁目 1 - 1<br>※市区町村以下の住所・建物名を入力してください。                             |
| 【確認入力】町・丁名, 番地,<br>アパート名, 室名など | 漫町3丁目1−1<br>*市区町村以下の住所・建物名を再度入力してください。                                 |

# ◆入力項目

| 住所入力内容                               | 父母等の住所と志願者の現住所が同じであり、入力が必要ない場合に<br>は、「現住所と同じ」にチェックを入れてください。                                                                                  |
|--------------------------------------|----------------------------------------------------------------------------------------------------|
| 郵便番号                                 | 郵便番号を入力後、「住所検索へ」ボタンを押すと、該当する住所が<br>入力欄に表示されますので、 <u>続きを入力してください</u> 。                                                                        |
| 都道府県、市区町村                            | 正しい住所が表示されているか、記載漏れがないか、確認してください。                                                                                                    |
| 町・丁名、番地、ア<br>パート名、室名な<br>ど<br>【2回入力】 | 「住所検索へ」ボタンを押すと、郵便番号に対応した住所が自動入力<br>されますので、続きの住所を入力してください。<br>町、丁名、番地等の住所及びアパート名、室名などは、確認のため<br>2回入力することとなっていますので、【確認入力】欄にも同じ内容<br>を入力してください。 |

## (4)出身高校

| 出身高校            |                                                                                                    | ~                                                               |
|-----------------|----------------------------------------------------------------------------------------------------|-----------------------------------------------------------------|
| 設立 必須           | 選択してください ▼                                                                                                    | 高校名の一部(「札幌」、「第<br>一」など)を入力すると、候補                                |
| 高校名 於須          | 高校コード                                                                                                    | リストで表示されますので、選択してください。                                          |
|                 | 出身校が見つからない場合はこちらから検索 >                                                                                                    |                                                                 |
| 上記以外の高等学校など     | (全角文字)<br>高校名で上記以外の高等学校等を選択した場合は入力し<br>高校名で高校卒業程度認定試験・大学入学資格検定を選<br>卒業程度認定試験」「大学入学資格検定」のいずれかを<br>外国の学校等,文部科学大臣の指定した者,認定,在外<br>の高等課程のいずれかを選択した場合は学校名等詳細で | してください。<br>選択した場合は「高校<br>を入力してください。<br>ト教育施設,専修学校<br>を入力してください。 |
| 卒業(見込)年<br>月・区分 | <ul> <li>✓ 選択してください ▼</li> <li>令和7年(2025年)3月に高等学校または中等教育学校を本</li> <li>式開催日にかかわらず、</li> <li>「2025年」「3月」「卒業見込」を選択してください。</li> </ul>                       | 卒業見込みの方は卒業                                                      |

# ◆入力項目

| 設立  | ・出身高校等の設立主体について、『国立』、『公立』、『私<br>立』、『その他』から該当するものを選択してください。<br>・学生募集要項4ページに記載されている「2 出願資格」のう<br>ち、 <u>出願資格(3)により出願する方</u> は、『その他』を選択してくだ<br>さい。                                                                                                    |
|-----|----------------------------------------------------------------------------------------------------|
| 高校名 | <ul> <li>・学校名を入力してください。最初に高校名の一部を入力すると、候補となる学校名がドロップダウンリストで表示されますので、該当するものを選択してください。高校コードも自動的に入力されます。</li> <li>出身校が表示されない場合は、「出身校が見つからない場合はこちらから検索」のボタンを押して、都道府県名を入力し、一覧から選択してください。</li> <li>・学生募集要項4ページに記載されている「2 出願資格」のうち、出願資格(3)により出願する方は、以下のとおり入力してください。</li> </ul> |
|     | 出願資格(3)アに該当する者<br>「出身校が見つからない場合はこちらから検索」のボタンを押して、「高校等検索」画面に掲載されている表から『外国の学校等』を選択した後、「上記以外の高等学校など」欄には学校名を、「卒業(見込)年月・区分」欄には卒業(見込)年月を入力してください。                                                                                                    |
|     | 出願資格(3)イに該当する者<br>「出身校が見つからない場合はこちらから検索」のボタンを押し<br>て、「高校等検索」画面に掲載されている表から『在外教育施<br>設』を選択した後、「上記以外の高等学校など」欄には学校名                                                                                                    |

|                | を、「卒業(見込)年月・区分」欄には修了(見込)年月を入力して<br>ください。<br><u>田願資格(3)ウに該当する者</u><br>「出身校が見つからない場合はこちらから検索」のボタンを押し<br>て、「高校等検索」画面に掲載されている表から『専修学校の高<br>等課程』を選択した後、「上記以外の高等学校など」欄には学校<br>名及び課程名を、「卒業(見込)年月・区分」欄には修了(見込)年<br>月を入力してください。 |
|----------------|----------------------------------------------------------------------------------------------------|
|                | 出願資格(3)エに該当する者<br>「出身校が見つからない場合はこちらから検索」のボタンを押し<br>て、「高校等検索」画面に掲載されている表から『文部科学大臣<br>の指定した者』を選択した後、「上記以外の高等学校など」欄に<br>は学校名、課程名、資格(国際バカロレア資格、アビトゥア資格<br>など)を、「卒業(見込)年月・区分」欄には修了・取得(見込)年<br>月を入力してください。                   |
|                | 出願資格(3)オに該当する者<br>「出身校が見つからない場合はこちらから検索」のボタンを押し<br>て、「高校等検索」画面に掲載されている表から『高校卒業程度<br>認定試験・大学入学資格検定』を選択した後、「上記以外の高等<br>学校など」欄には『高校卒業程度認定試験』または『大学入学資<br>格検定』のいずれかを入力し、「卒業(見込)年月・区分」欄には<br>合格(見込)年月を入力してください。             |
| 卒業(見込)年月<br>区分 | · 令和7年3月卒業(修了)見込みの方は、卒業式開催日にかかわ<br>らず『2025年』、『3月』、『卒業見込』を選択してください。                                                                                                    |

## (5)連絡先電話番号

| 連絡先電話番号           |                      |                 |
|-------------------|----------------------|-----------------|
| 連絡がつきやすい電話番号順に3件の | 入力をお願いいたします。できるだけ、2件 | 以上の入力をお願いいたします。 |
| 第1億先電話番号 必須       | 090 - 1111 - 2222    |                 |
| 第2優先電話番号          | 011 - 333 - 4444     |                 |
| 第3優先電話番号          | 0138 - 55 - 6666     |                 |

# ◆入力項目

| 連絡先電話番号 | ・ <u>緊急時の連絡や出願書類の不備等があった場合</u> のほか、 <u>追加合格</u> |
|---------|-------------------------------------------------|
|         | 通知期間(令和7年3月28日(金)~3月31日(月))の連絡                  |
|         | <u>先</u> として使用しますので、 <b>連絡がつきやすい電話番号順に3件</b>    |
|         | <b>まで入力してください。</b> できるだけ2件以上の入力をお願いしま           |
|         | す。                                              |
|         | ・家族の電話番号を登録する場合は、志願者本人と連絡が直ちにと                  |
|         | れるようにしておいてください。                                 |

#### (6)記載事項確認

これまで入力した内容を確認し、誤りがないか確認してください。

特に、志願者本人の氏名に誤りがないか、現住所、父母等の住所は最後まで正しく入力しているか必ず確認し、チェックを入れてください。

誤りがあった場合には、web ブラウザの「戻る」ボタンは使用せず、画面内の「戻る」ボタン を押して前の画面に戻り、修正してください。

| 記載内容確認事項           | <b>^</b>                               |
|--------------------|----------------------------------------|
| 問題ない場合、以下にチェ       | ックをお願いいたします                            |
| 確認事<br>項1件 必須<br>目 | 入力した志願者氏名に誤りはありませんか?<br>✓ 確認しました       |
| 確認事<br>項2件 必須<br>目 | 現住所、父母等の住所は、番地、アパート名等まで正しく<br>入力しましたか? |

# 手順③ 入力内容の確認及び登録

(1)手順②で入力した内容が表示されますので、誤りがないか確認してください。 正しく入力されていることを確認しましたら、画面最下部の「この内容で登録する」ボタン を押してください。

| لر ا | り内容を確認する   |                        |    |
|------|------------|------------------------|----|
|      | メールアドレス    |                        |    |
|      | メールアドレス    | hkd-taro@hokudai.ac.jp |    |
|      | パスワード      |                        |    |
|      | 新パスワード     | ****                   |    |
|      | 新パスワード(確認) | ****                   |    |
|      | 個人情報       |                        | // |
|      | 記載内容確認事項   | ^                      |    |
|      | 確認事項1件目    | 確認しました                 |    |
|      | 確認事項2件目    | 確認しました                 |    |
|      |            |                        |    |

(2) 本登録が完了しましたので、「マイページへ」ボタンを押してマイページへ移動してください。

| 北海道大学<br>HERKAIDO UNIVERSITY |                         | 2023/01/17 01:10:40 (JST) |
|------------------------------|-------------------------|---------------------------|
| 本登録が完了しました                   |                         |                           |
|                              | <i>₹1∧</i> - <i>5</i> ∧ |                           |

(3) マイページの画面が表示されます。

出願内容の登録、願書等の印刷、受験票、合格通知書の印刷は、すべてこのページから 行います。

| 一般 北海道<br>HOKKAIDO UN | 大学<br>IVERSITY      |                         |                                      |                                | হন          | 2023/    | 01/30 16:40:15 (JST)<br><b>D</b> ログアウト |
|-----------------------|---------------------|-------------------------|--------------------------------------|--------------------------------|-------------|----------|----------------------------------------|
|                       | マイページTOP            | 募集要項                    | 事前準備                                 | お支払い方法                         | お問い合わせ      | 個人情報取扱方針 |                                        |
| <b>↑</b><br>,;12      | ■マイページ<br>海道大学へようこそ |                         |                                      |                                |             |          |                                        |
|                       | ±                   | 願登録一覧                   |                                      |                                |             |          |                                        |
|                       | 出願手続                | きを行う                    | >                                    |                                |             |          |                                        |
|                       |                     |                         |                                      |                                |             |          |                                        |
|                       |                     |                         | お問い                                  | 合わせ                            |             |          |                                        |
|                       |                     |                         | 日 操作・支払い方                            | まに関するお問い合わ                     | ŧ           |          |                                        |
|                       |                     | 本サイト及<br>「操作・支<br>確認してく | び操作・支払に関する問い<br>払い方法に関する問い合れ<br>ださい。 | \合わせは、下記に表示され<br>)せ」のチャットボットボタ | ている<br>こンから |          |                                        |
|                       |                     |                         |                                      |                                |             |          |                                        |
|                       |                     |                         |                                      |                                |             |          |                                        |

## STEP 4 出願内容の登録

・出願サイトでの登録後、検定料等を支払い、出願書類を郵送して出願手続きは完了となり ます。登録が完了しても出願書類の提出期限に書類が届かなければ出願種類を受理出来 ませんので、注意してください。

#### 手順① 試験日程選択·留意事項確認

※学生募集要項1ページ「1 募集人員」及び4~5ページ「3 入学者選抜方法」を参照

(1) 出願サイトにログインし、マイページから「出願手続きを行う」ボタンを押してください。

| ★マイページ<br>北海道大学へようこそ |                                                                                   |
|----------------------|-----------------------------------------------------------------------------------|
| 出願意                  | <del>和</del> 覧                                                                    |
| 出願手続きを行              |                                                                                   |
|                      | お問い合わせ                                                                            |
|                      | 🛄 🛛 操作・支払い方法に関するお問い合わせ                                                            |
|                      | 本サイト及び操作・文払に関する問い合わせは、下記に表示されている<br>【操作・文払い方法に関する問い合わせ】のチャットボットボタンから<br>確認してください。 |

(2) 志望する試験日程を選択してください。

出願する学部·系·学科等は「前期日程」及び「後期日程」で、それぞれ1つずつに限ります。

(一般選抜前期(総合入試)と、一般選抜前期(学部別入試)は、同時に出願できません。)

| 北海道大学<br>HORADO UNIVERSITY                       |                                                                                 | 2023/01/30 17:09:31 (JST)<br>日ログアウト             |
|--------------------------------------------------|---------------------------------------------------------------------------------|-------------------------------------------------|
| <u>マイページトップへ</u><br>1<br>試験日報派・留意専志派元            | 2 3 4 5 6<br>SU爱缺阳巨の 個人情報 出版內容確認 出版串込完了 支払い                                     |                                                 |
| 試験日程選択,留意事項<br>該解日程 (新期の場合は総合入試・学部別入数)<br>試験日程選択 | <br>Dいずれか)を選択の上、「次へ」ボタンを押してください。                                                | 「一時保存はこちら」をクリ<br>ックすると、出願登録の途中<br>でも入力内容が一時保存され |
| HOME REAL                                        | <ul> <li>一 台連技術期(% 会入試)</li> <li>□ 一 台連技術期(学初別入試)</li> <li>□ 一 台連技術期</li> </ul> | ます。<br>入力の再開はマイページから<br>できます。                   |
|                                                  | ペペ<br>反3<br>入学検定料 合計                                                            |                                                 |

(3) 試験日程を選択すると、「留意事項」が表示されます。 内容を確認したら、その下のチェックボックスにチェックを入れ「次へ」を押してください。

| 留意事項(一般選抜前期(総合入試)、一般選抜前期(学部別入試)、一般選抜後期)                                                                                                    |   |
|----------------------------------------------------------------------------------------------------|---|
| 注意事項                                                                                                    |   |
| <ol> <li>あらかじめ「令和7(2025)年度学生募集要項(一般選抜)」の内容をよく確認のうえ、出願してください。</li> <li>このインターネット出願登録サイトでの登録だけでは出願手続きは完了しませんので、ご注意ください。</li> <li>出願期間内に書類が届かなければ、出願は受理できません。</li> </ol> |   |
| なお、本サイトに記載されている日時は、全て日本時間となります。                                                                                                    |   |
| <ol> <li>3. 出願する学部・系・学科等は「前期日程」及び「後期日程」で、それぞれ1つずつに限ります。</li> <li>4. 出願後に 主願する学師・系・学科等及び原則学力検査の選択科日を変更することは いかなる理由があっても認めません。</li> </ol>                               |   |
| <ul> <li>・ 出願書類等に虚偽の記載が発見された場合は、入学許可を取り消すことがあります。</li> </ul>                                                                                                    |   |
| 6. 国公立大学・学部(独自日程で入学者選抜試験を行う公立大学・学部を除く。)の学校推薦型選抜及び総合型選抜の合格者は、                                                                                                    |   |
| 当該大学の定める人学辞退手続きにより人学の辞退を許可された場合を除いては、本学の個別学力検査等を受験してもその合格者とし<br>なりません。                                                                                                | 3 |
|                                                                                                    |   |
| 個人情報の取り扱い                                                                                                    |   |
| 北海道大学の個人情報の取り扱いについては、学生募集要項をご確認ください。                                                                                                    |   |
|                                                                                                    |   |
| 試験についてのお問い合わせ・連絡先                                                                                                    |   |
| 北海道大学学務部入試課                                                                                                    |   |
| 〒060-0817                                                                                                    |   |
| 札幌市北区北17条西8丁目<br>011-706-7484(十日祝を除く、対応時間・8・30~17・00)                                                                                                    |   |
| (上口がを味く )加切用1.6.50~11.00)                                                                                                    |   |
|                                                                                                    |   |
| 上記内容を確認した上で出願を申し込みます。                                                                                                    |   |
|                                                                                                    |   |
|                                                                                                    |   |
|                                                                                                    |   |
| R R A                                                                                                    |   |
|                                                                                                    |   |
| 入学検定料 合計 0円                                                                                                    |   |
|                                                                                                    |   |

# 手順②志望先及び受験科目の選択

#### (1) 受験する学部・系・学科・選抜群・専攻等を選択してください。

| 一般双肢前側(場合入其)       素望先       文系       「文系       「文系       「東京       「東京       「東京       「東京       「東京       「東京       「東京 |  |
|----------------------------------------------------------------------------------------------------|--|
|                                                                                                    |  |
| 化学重点道获群           総合科学道放群                                                                                                 |  |

志望先にチェックを入れると、その選択に応じて「個別学力検査の教科・科目等」及び「大学入学共通テストで受験した科目」を入力する画面が表示されます。

(2) 個別学力検査等の教科・科目等の選択科目を選択してください。 ※学生募集要項 23~24ページ「個別学力検査等の教科・科目等」を参照

| 般選抜前期(総合入試)   |             |           | ^             |
|---------------|-------------|-----------|---------------|
| 志望先           |             |           |               |
| 文系 選択部        |             |           |               |
| □ x %         |             |           |               |
| 理系 選択部        |             |           |               |
| ✓数学重点選抜群      |             | - 物理重点運抜群 |               |
| □ 化学重点遥抜群     |             | 🔲 生物重点遥抜群 |               |
| □ 総合科学道抜群     |             |           |               |
| 個別学力検査の教科·科目等 |             |           | 必須科目は選択済み(変更不 |
| 必須科目          |             |           | 可)の表示になっています。 |
| <b>⊻</b> 5776 |             |           |               |
| 選択科目          |             |           |               |
| - 物理基礎・物理     | □ 化学基礎 · 化学 | 生物基礎・生物   | □ 地学基礎・地学     |
| 外国語           |             |           |               |
| 英語            | □ ドイツ語      | □ フランス語   | □ 中国語         |
|               |             |           |               |

(3)大学入学共通テストで受験した科目を入力してください。 ※学生募集要項21~22ページ「大学入学共通テストの受験を要する教科・科目」を参照

| 大学入学共通テストで受験                                                                          | した科目                                                                            |                                                           |                                                      |         |
|---------------------------------------------------------------------------------------|---------------------------------------------------------------------------------|-----------------------------------------------------------|------------------------------------------------------|---------|
| 大学入学共通テストにおい                                                                          | て受験する科目の新旧                                                                      | 解除                                                        |                                                      |         |
| ※「旧課程の科目を1 科目<br>大学入学共通テスト受験<br>るよう郵送すること。                                            | 目以上受験」を選択した者は、<br>科目確認票(ここからダウンロ                                                | 以下の各教科・科目につい<br>  <u>ード)</u> を作成し、入学願書                    | て選択できないため <u>令和7年度</u><br>等と一緒に出願期間内に到着す             |         |
| 旧課程の科目は受<br>験しない                                                                      | □ 旧課程の科目を1科<br>□ 目以上受験                                                          |                                                           |                                                      |         |
| 国語 選択解除                                                                               |                                                                                 |                                                           |                                                      |         |
| 国語                                                                                    |                                                                                 |                                                           |                                                      |         |
| 地理歴史・公民 選択解除                                                                          |                                                                                 |                                                           |                                                      |         |
| * 『公共、倫理』と『公社<br>*総合入試(理系)、医<br>いる場合は、第1解答相<br>なお、第1解答相目でオ<br>科目で本学の指定科目を<br>として取り扱う。 | t、政治・経済』の組み合わせ<br>幹部、歯学部、獣医学部、水産<br>目を利用する。<br>ペ学が指定する大学入学共通テ<br>受験している場合、個別学力検 | は選択できない。<br>学部において、「地理歴史」<br>ストの受験を要する科目を<br>査等を受験することはでき | 」、「公民」を2科目受験して<br>受験しておらず、かつ、第2解答<br>るが、第1解答科目の得点を0点 |         |
| □ 地理総合,地理探<br>□ 究                                                                     | 歴史総合,日本史<br>探究                                                                  | 歴史総合,世界史<br>探究                                            | 公共, 倫理                                               |         |
| 🗌 公共,政治・経済                                                                            | □ <sup>地理総合/ 歴史総</sup><br>合/公共                                                  |                                                           |                                                      |         |
|                                                                                       |                                                                                 |                                                           |                                                      | 」 (次頁に約 |

「地理歴史・公民」を<u>2科目受験している場合</u>は、第1解答科目、第2解答科目を選択する画面が 表示されます。第1解答科目、第2解答科目がそれぞれ正しく表示されているか確認して下さい。

| <ul> <li>※『公共、倫理』と『公共、政治・経済』の組み合わせは選択できない。</li> <li>※総合入試(理系)、医学部、歯学部、獣医学部、水産学部において、「地理歴史」、「公民」を2科目受験している場合は、第<br/>1解答科目を利用する。</li> <li>なお、第1解答科目で本学が指定する大学入学共通テストの受験を要する科目を受験しておらず、かつ、第2解答科目で本学の<br/>指定科目を受験している場合、個別学力検査等を受験することはできるが、第1解答科目の得点を0点として取り扱う。</li> <li>✓ 地理総合、地理探究</li> <li>歴史総合、日本史保究</li> <li>△、共、政治・経済</li> <li>□ 地理総合/歴史総合/<br/>公共</li> </ul> |
|----------------------------------------------------------------------------------------------------|
| ✓ 地理総合, 地理探究       □ 歴史総合, 日本史探究       □ 公共, 倫理         □ 公共, 政治・経済       □ 地理総合/歴史総合/                                                                                                    |
| □ 公共, 政治・経済                                                                                                    |
|                                                                                                    |
| 地理歴史・公民(第1解否科目・第2解否科目)                                                                                                    |
| 第1解答科目: 地理総合, 地理探究 ▼                                                                                                    |
| 第2解答科目:歷史総合,世界史探究                                                                                                    |

(4) 選択した科目に間違いがないか確認のうえ、チェックを入れてください。

| 訳した科目の確認  |    |                                                  | <b>^</b> |
|-----------|----|--------------------------------------------------|----------|
| 選択した科目の確認 | 必須 | *選択した科目に間違いがないか,確認してください<br>確認できたら,チェックを入れてください。 |          |
|           |    | 確認しました                                           |          |

# 手順③ 試験成績の開示

### ※学生募集要項12ページ「7 試験成績の開示」を参照

試験成績の開示希望の有無を入力してください。

出願時に試験成績の開示を希望しなかった場合には、試験成績の開示は行いません(検定料等払込後の変更はできません)。

| 試験成績の開示について                                                           |                                                                                  | ~                      |                |
|-----------------------------------------------------------------------|----------------------------------------------------------------------------------|------------------------|----------------|
| 本学では,本人からの請求に基づき,令利                                                   | 17年度入試(一般選抜)に係る試験成績について,                                                         | 次の要領により開示します。          |                |
| 【開示期間】令和7年4月16日(水)16:00<br>上記期間中にインターネット出願登録サ-<br>成績開示通知書をダウンロードしてくだる | 0~6月30日(月) <b>23:59</b><br>イトのマイページにログインし,<br>さい。                                |                        |                |
| ※出願登録完了後に成績開示の請求は行き<br>請求を行う場合は必ず本画面の「成績問                             | うことはできません。<br>事示を希望する」を選択してください。                                                 |                        |                |
| なお,大学入学共通テストの成績は,大学<br>開示を希望する入学志願者は,同センタ-                            | 学入試センターで開示することとなりますので,<br>−が発行する「受験案内」を参照ください。                                   | 「成績開示を希望する」            | を選択す           |
| <<開示内容>><br>・総合点<br>・個別学力検査等の科目ごとの得点<br>・出願した学部・系・学科・選抜群・             | 専攻等ごとの順位                                                                         | ると、                    | 2.績通知手<br>ノます。 |
| 成潁開示希望選択                                                              | 試験成績の請求をする場合は「成績開示を希望す<br>※検定剤決済時に,成績通知手数料(300円)が<br>○ 成績開示を希望しない<br>● 成績開示を希望する | る」を選択してください<br>追加されます。 |                |
|                                                                       | 次へ >                                                                             | 料 合計 17,300円           |                |

# 手順④ 顔写真の選択

(1) 「写真選択へ」ボタンを押して、「写真選択」画面を開きます。

| <u> マイページトップへ</u> | 1 2 3 4 5 6<br>武林日程連択・留意事項 志望先及び受林村目の道 個人情報 出際内容確認 出版中心完了 文払い<br>択 |     |
|-------------------|--------------------------------------------------------------------|-----|
| 個人情報              | 「次々」を通してください                                                       |     |
| 1個人1月報を入力の主、      |                                                                    |     |
| 颜写真               | ^                                                                  |     |
|                   |                                                                    |     |
| 写真                | ● (+) (5月) (5月) (5月) (5月) (5月) (5月) (5月) (5月                       | を押す |
|                   |                                                                    |     |

(2)「写真ファイルを選択」ボタンを押すと、ファイル選択ダイアログが開きますので、あらか じめ用意した顔写真データを選択してください。

| 写真選択                                                                       |                                                                                    |
|----------------------------------------------------------------------------|------------------------------------------------------------------------------------|
| 「写真ファイルを選択」ボタンより、顔写真デ-<br>・出願前3か月以内に撮影した上半身,脱帽,正<br>・提出する写真は縦長であること(比率は縦4, | -タ(ファイル形式 (jpeg, jpg, png, bmp) , 10MBまで)をアップロードしてください。<br>面向きのカラー写真<br>模 3が望ましい。) |
| <使用できない写真の例><br>・不鮮明なもの,背景が暗いもの,顔が横向きの                                     | Dもの,複数名で写っているもの,画像に加工を施しているもの等                                                     |
|                                                                            | 写真ファイルを選択                                                                          |
|                                                                            |                                                                                    |
|                                                                            |                                                                                    |
|                                                                            |                                                                                    |
| ŝ                                                                          | ê録する写真を選択し、アップロードしてください。                                                           |
|                                                                            |                                                                                    |
|                                                                            |                                                                                    |
|                                                                            |                                                                                    |
|                                                                            | 上記写真を設定し、個人情報画面へ ≫                                                                 |
|                                                                            | < 選択せずに戻る                                                                          |

(3) 灰色の部分に、選択した顔写真が表示されますので、「上記写真を設定し、個人情報画面 へ」ボタンを押してください。

| 北海道大学<br>「写真選択                                                                                                    | ۲<br>۲<br>۳<br>۳<br>۳<br>۳             |
|----------------------------------------------------------------------------------------------------|----------------------------------------|
| 「写真ファイルを道釈」ボタンより、師写真データ(ファイル形式 (peg, jog, png, bmp) , 10MBまで)をアップロードしてください。<br>・出顧問3か月以内に撮影した上半時, 説候, 正面向きのカラー写真    |                                        |
| ・提出する写真は現在であること(比率は組み、構3が望ましい。)<br><使用できない写真の例><br>・不鮮明なもの、背景が強いもの、部が構向きのもの、複数名で写っているもの、画像に加工を施しているもの守<br>写真ファイルを選択 | これらのボタン操作に<br>より写真の位置を調整<br>することができます。 |
|                                                                                                    |                                        |
| トコンス月を2011年11、個人情報曲線へ >>    通知性サビた戻る                                                                                |                                        |

### 手順⑤ 個人情報の確認

「志願者情報」、「現住所」、「父母等の住所」、「出身高校」、「連絡先電話番号」は、<u>マイ</u> ページ登録(5~8ページ)で入力した情報が表示</u>されていますので、確認してください。 変更がある場合には、この画面で修正できます(メールアドレスを除く)。 ただし、マイページ登録情報には反映されませんので、注意してください。

(1) 志願者情報 ※5ページ参照

| 氏名(漢字)   | 必須 姓 :       | ×                  | 名太郎                                                                                   |
|----------|--------------|--------------------|---------------------------------------------------------------------------------------|
| 氏名(フリガナ) | <b>必須</b> セイ | ホクダイ               | X1 \$D0                                                                               |
| 性別       |              | B<br>Z             |                                                                                       |
| 生年月日     | 必須 2004      | / 04               | ▼ / 02 ▼                                                                              |
| メールアドレス  | 必須 mok       | 3017+test26@elms.l | .hokudal.ac.jp                                                                        |
|          |              | ソ変を完織              | メールアドレスは、この画面で<br>変更できません。メールアドレ<br>を変更する場合には、出願登録<br>完了させる前に、マイページの<br>録情報を変更してください。 |

# (2)現住所 ※5~6ページ参照

| 現住所               |                              | ^                                                               |
|-------------------|------------------------------|-----------------------------------------------------------------|
| 郵便番               | 号 必須                         | 060 - 0817 住所検索へ<br>※日本国外の住所を入力される場合は、郵便番号を「000-0000」と入力してください。 |
| 都道府               | 県                            | 北海道                                                             |
| 市区町               | 村                            | 机阀市北区                                                           |
| 町・丁<br>パート        | 名,番地,ア<br>名,室名など             | 北十七条西8丁目1-1 コーボ北大前101<br>※市区町村以下の住所・建物名を入力してください。               |
| 【確認<br>名,番<br>名,室 | 入力] 町・丁<br>地, アパート 必須<br>名など | 北十七条西8丁目1-1 コーボ北大前101<br>※市区町村以下の住所・建物名を再度入力してください。             |

(3) 父母等の住所 ※6ページ参照

| 父母等の住所が,志願者の現住所と同−<br>改めて入力する必要はありません) |                                                                  |
|----------------------------------------|------------------------------------------------------------------|
| 生所入力内容                                 | 国現住所と同じ                                                          |
| 郵便番号                                   | **日本国外の住所を入力される場合は、郵便番号を「000-0000」と入力してください。<br>041 - 0621 住所検索へ |
| 即道府県                                   | 北海道                                                              |
| 市区町村                                   | 图第市                                                              |
| 町・丁名,番地,アパート名,室名な                      | **市区町村以下の住所・建物名を入力してください。                                        |
| Ĕ                                      | 港町 3 丁目1-1                                                       |
| 【確認入力】町・丁名,番地,アパー                      | *市区町村以下の住所・建物名を再度入力してください。                                       |
| ト名,室名など                                | · 援町3丁目-1                                                        |

(4) 出身高校 ※7ページ参照

| 出身高校            |    | ^                                                                                                    |
|-----------------|----|----------------------------------------------------------------------------------------------------|
| 設立              | 必須 |                                                                                                    |
| 高校名             | 必須 | <ul> <li>公立 北海道 札幌東(高等学校)</li> <li> <b>高校コード</b> 01101A         <ul> <li>出身校が見つからない場合はこちらから検索 ▶</li> </ul> </li> </ul>                                                                            |
| 上記以外の高等学校など     |    | 高校名で上記以外の高等学校等を選択した場合は入力してください。<br>高校名で高校卒業程度認定試験・大学入学員格後定を選択した場合は「高校卒業程度認定<br>試験」「大学入学員格検定」のいずれかを入力してください。<br>外国の学校等、文部科学大臣の指定した者、認定、在外教育施設、専修学校の高等課程の<br>いずれかを選択した場合は学校名等詳細を入力してください。<br>(全角文字) |
| 卒業(見込)年月・<br>区分 | 必須 | 令相6年(2024年)3月に高等学校または中等教育学校を卒業見込みの方は卒業式開催日に<br>かかわらず,<br>[2024年] [3月] [卒業見込]を選択してください。<br>2024 / 03 ▼ 高等学校卒業見込 ▼                                                                                  |

(5)連絡先電話番号 ※8ページ参照

| 相心地的用う               |         |       |       |     |                  |  |
|----------------------|---------|-------|-------|-----|------------------|--|
| 絡がつきやすい電話番号順に 3 件の入力 | をお願いいたし | します   | 。できるだ | け、2 | 件以上の入力をお願いいたします。 |  |
| 第1優先電話番号 必須          | 090     | ] - [ | 1111  | ] - | 2222             |  |
| 第2優先電話番号             | 011     | ] - [ | 333   | -   | 4444             |  |
| 第3億失重託業品             | 0138    | ٦.    | 55    | ٦.  | 6656             |  |

# 手順⑥ 大学入学共通テスト成績請求票の番号の入力

大学入学共通テスト成績請求票の番号を入力してください。

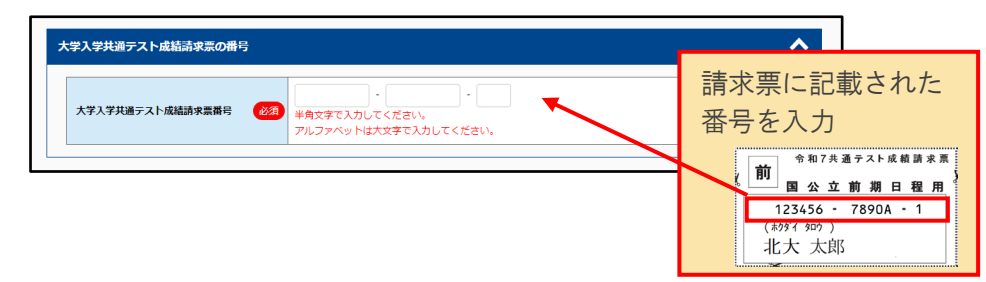

## 手順⑦ 記載事項の確認

入力または確認した内容に誤りがないか再度確認し、チェックを入れてください。

| 簡ない場合、以下にチェックをお願いいたしま<br>確認事項1件目 💋 | ま<br>入力した志願者倍帰に設りはありませんか?<br>▲氏名や牛作月日等、マイページ目離情報に基づき表示されている項目も全て確認してください。 |  |
|------------------------------------|---------------------------------------------------------------------------|--|
| 確認事項 1 件目 🛛 🚳                      | 入力した志願谷傍場に説りはありませんか?<br>象代名や牛作月日等、マイベージ登録情報に尽づき表示されている頃日も个で確認してください。      |  |
|                                    | 「催怒しました                                                                   |  |
| 確認爭項2件目 88                         | 場住所(合告通知等返付先)、父母等の住所は、斎地、アバート名等まで止しく入力しましたか?                              |  |
|                                    | 〒記、個人情報の取り扱いについてを実施にご確認いたださご了承の上、[同意する]を選択してくだ<br>さい。                     |  |
| 個人情報保護方針 88                        | <ul> <li>個人情報の取り扱いについて</li> <li>□ 問題する</li> </ul>                         |  |

#### 手順⑧出願内容の確認及び登録

(1) 「入学願書(テスト出力)」ボタンを押してください。

|                                                          | -27%                                                                                                    |   |
|----------------------------------------------------------|----------------------------------------------------------------------------------------------------|---|
| 入学願書の確認                                                  |                                                                                                    | ^ |
| 「入学願書(テ:<br>ボタンを押下し <sup>;</sup><br>内容に誤りがあ <sup>,</sup> | -<br>ト出力)」ボタンを押下すると、記載内容確認用のPDFファイルが出力されますので、必ず内容を確認してください。<br>よいと、出題情報の登録ができません。<br>った場合には、画面下部の「戻る」を押下して該当箇所を訂正してください。 |   |
|                                                          |                                                                                                    |   |

(2)記載内容を確認するための PDF ファイル(出願用ではありません)がダウンロードされます。 ファイルは2ページあり、1ページ目が入学願書、2ページ目が宛名ラベルです。

テスト出力されたファイルには、「確認用です。出願には使用できません。」の文字が入っています。

| A80<br>令和7(2025)年度 北海道大学入学顧書                                                                                                    | 1300000000<br>(前期日程 総合入試)<br>・2回89(0.7)22人試                                                                                                    | a a [ <u>2/4 =</u>                                                                                                    |
|----------------------------------------------------------------------------------------------------|----------------------------------------------------------------------------------------------------|----------------------------------------------------------------------------------------------------|
| エアマ・フロッ<br>モネンスズ ス第<br>マフロッ<br>ドル・レーン<br>マロッ<br>ボッローン<br>マロッ<br>マロッ<br>マロ<br>マロッ<br>マロ<br>マロ                                                                                                    | 00 ##<br>-1 3-#££101<br>0<br>-1 9<br>-1 9<br>-1<br>-1<br>-1<br>-1<br>-1<br>-1<br>-1<br>-1<br>-1<br>-1<br>- | 1000-0017         1         1         1         1         1         1         1         1         1         1         1         1         1         1         1         1         1         1         1         1         1         1         1         1         1         1         1         1         1         1         1         1         1         1         1         1         1         1         1         1         1         1         1         1         1         1         2         -         1         2         -         1         2         -         -         -         -         -         -         -         -         -         -         -         -         -         -         -         -         -         -         -         -         -         -         -         -         -         -         -         -         -         -         -         -         -         -         -         -         -         -         -         -         -         -         -         -         -         -         -         -         -         -         -         - <th< th=""></th<> |
| CALLETTE IN THE CALL IN THE CALL INTO THE CALL INTO THE CALL INTO THE CA | マクタムの名見込     マン・パロスの名目      マン・パロスの名目      マン・パロスの名目      マン・パロスの名目      マン・パロス     マン・パロス     マン・パロス     マン・パロス     マン・パロス     マン・パロス     マン・パロス     マン・パロス     マン・アン・アン                                                                                                    | K         K         X         X                 |

入学願書(テスト出力)

宛名ラベル(テスト出力)

(3) テスト出力した PDF ファイル及び画面に表示された内容(手順①~⑦で入力・確認したもの) を確認して、誤りがないことを確認してください。もし、間違いを見つけた場合は、ページ下部の 「戻る」ボタンで戻って修正してください。

| 大学入学共通テスト成績請求票の番号 |                    |  |  |  |  |  |  |  |
|-------------------|--------------------|--|--|--|--|--|--|--|
| 大学入学共通テスト成績請求票番号  | 111111 - 1111A - 1 |  |  |  |  |  |  |  |
| 記載內容確認事項          |                    |  |  |  |  |  |  |  |
| 確認事項1件目           | 確認しました             |  |  |  |  |  |  |  |
| 確認事項2件目           | 確認しました             |  |  |  |  |  |  |  |
| 個人情報保護方針          | 個人情報保護方針           |  |  |  |  |  |  |  |
| 個人情報保護方針          | 同意する               |  |  |  |  |  |  |  |
|                   |                    |  |  |  |  |  |  |  |
|                   | この内容で登録する          |  |  |  |  |  |  |  |
|                   | <b>《</b>           |  |  |  |  |  |  |  |

(4) 誤りがないことを確認し「この内容で登録する」ボタンを押すと、出願内容の登録が完了し、 出願支払手続きを通知するメールが送信されます。

# 手順⑨ 受付番号の発行

出願内容の登録が完了すると、12桁の受付番号が表示されるのでメモをして控えておいてください。

ページ下部の「引き続き支払う」ボタン、または登録完了時に届く出願支払手続き案内メールから支払い手続きに進んでください。

| 5申込みありがとう<br>「引き続き支払う」                                                                                                    | ; <b>「</b><br>ございます。<br>ポタンを押し、お支払いの手続                                                                                  | きに進んでください。                                                                |                          |  |  |
|----------------------------------------------------------------------------------------------------|----------------------------------------------------------------------------------------------------|---------------------------------------------------------------------------|--------------------------|--|--|
| 受付番号                                                                                                    |                                                                                                    |                                                                           |                          |  |  |
|                                                                                                    |                                                                                                    | 2338                                                                      | 76501279                 |  |  |
| s the star                                                                                                    |                                                                                                    |                                                                           |                          |  |  |
| <ul> <li>手続き手順</li> <li>①上記、受付</li> <li>(* お申し、</li> <li>(* お申し、</li> <li>(* お申し、</li> <li>(* おもし、</li> <li>(* おうし、</li> <li>(* おうし、</li>     &lt;</ul> | 号を必ずメモして捻えておい<br>いみ内容の確認及び必要書類出<br>いた完了しておりません。<br>とう 出願支払い手続き案内」メ<br>たきにお違みください。<br>い後に届くメール内のURLま?<br>DDF)をカラーブリンターで印 | てください。<br>力の際に必要となります)<br>ール内のURLまたは,下の『引き<br>たは,出願サイトのマイページか<br>別してください。 | 続き支払う』 ボタンから,<br>らログインし, |  |  |
|                                                                                                    |                                                                                                    | র<br>হন                                                                   | き続き支払う<br>ページトップへ        |  |  |

A. <u>検定料等の払込前</u>であれば、登録をやりなおすことはできます。 マイページの「削除」ボタンを押すと、登録された内容が削除されますので、「出願手 続きを行う」ボタンを押して、STEP4のはじめから登録をやりなおしてください。

引き続き支払い手続きを行う場合は、22ページの(2)へ進んでください。

また、前期日程及び後期日程の両方に出願する場合において、2件目の出願登録をする場合には、 マイページの「出願手続きを行う」ボタンから行うことができます。

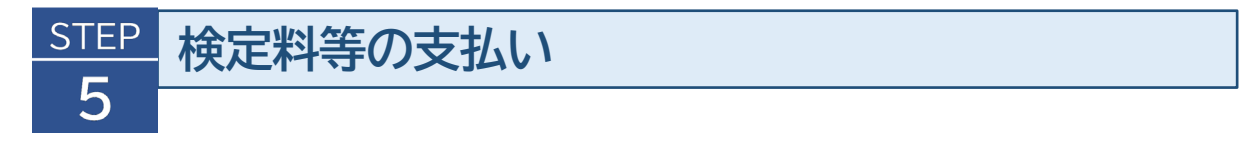

・出願サイトに表示される支払手続きに従い、検定料等を支払ってください。 ・支払期間は、出願登録が完了した日から4日間です(※出願締切日が4日より前の場合、 出願締切日が支払期限となります)。期間を過ぎた場合は登録が無効となりますので、再 度、STEP4 出願内容の登録のはじめから登録をやり直してください。

(1) 出願サイトにログインし、マイページの「お支払い」ボタンを押します。

|       | 出願登録一覧 |                  |   |          |            |          |
|-------|--------|------------------|---|----------|------------|----------|
| 出願手業  | たきを行う  | >                |   |          |            |          |
|       |        |                  |   |          |            | 出願豐録済(未支 |
| 申込日時: |        | 2023/02/02 12:05 | 5 |          |            |          |
| 受付番号: |        | 239766981571     |   |          |            |          |
| 入試区分: |        | 一般選抜前期(総合入試)     |   |          |            |          |
| ¥     | お支<br> | <u>払い</u><br>除   | > | <u>.</u> | 入学願書(テスト出力 | ))       |

出願登録が完了した日から4日間を過ぎると、登録が無効となり「お支払い」ボ タンが表示されなくなります。この場合は、「削除」ボタンを押して内容を削除 し、出願内容の登録をやりなおしてください。

| 受付番号: |       | 230308386880 |  |  |
|-------|-------|--------------|--|--|
| 入試区分: |       | 一般選拔前期(総合入試) |  |  |
|       |       |              |  |  |
|       |       |              |  |  |
|       |       |              |  |  |
| λ:    | 学願書(ラ | =スト出力)       |  |  |

【参考:検定料等金額の内訳】

|         | 成績請求あり    | 成績請求なし    |
|---------|-----------|-----------|
| 検定料     | 17,000円   | 17,000円   |
| 成績通知手数料 | 300 円     | —         |
| 事務手数料   | 500円      | 500円      |
| 合計      | 17, 800 円 | 17, 500 円 |

(2)検定料等の支払い方法は下図のとおりです。支払い方法を選択すると、支払い手続きの詳 細が表示されます。

|                                                                                                    |                                                                                                    |                                                                                                    |                                    | R4K-≫28848 |
|----------------------------------------------------------------------------------------------------|----------------------------------------------------------------------------------------------------|----------------------------------------------------------------------------------------------------|------------------------------------|------------|
| <u> 744-31-970</u>                                                                                                    |                                                                                                    |                                                                                                    |                                    |            |
| 1000日程进程,依意奉                                                                                                    | 2 3 3                                                                                                    |                                                                                                    | で<br>完了 支払い                        |            |
|                                                                                                    |                                                                                                    |                                                                                                    |                                    |            |
| 支払い選択<br>次の支払い期限までに、ご希望のお支払い方法より、;                                                                                                    | お支払いください。                                                                                                    |                                                                                                    |                                    |            |
| 支払い期間までお支払いがなされないときは、お申込                                                                                                    | みは自動的に取り消されます。                                                                                                    |                                                                                                    |                                    |            |
| 支払い内容                                                                                                    |                                                                                                    |                                                                                                    |                                    |            |
| お支払い明報                                                                                                    | 2024/01/23 23:59                                                                                                    |                                                                                                    |                                    |            |
| クレジットカードによるお支払い                                                                                                    |                                                                                                    |                                                                                                    |                                    |            |
| 入学検定料合計                                                                                                    | 入学核定料 17,300 円                                                                                                    | 払込手数料 500 円                                                                                                    | 合計金額 17,800 円                      |            |
|                                                                                                    |                                                                                                    |                                                                                                    |                                    |            |
| 上記ボタンをクリックすると、外部サイトの産                                                                                                    | クレジットカー<br>頃に遺移します。                                                                                                    | ド支払い手続きへ通び                                                                                                    |                                    |            |
| 上記ボタンをクリックすると、外部サイトの画<br>セプンイレプンでお支払い                                                                                                    | クレジットカー<br>畑に直移します。                                                                                                    | 计改进以可能命入量(2 >                                                                                                    |                                    |            |
| 120月90日29597525、別部9416日<br>セプンイレブンであまねい<br>入学##2001                                                                                                    | 2439129-<br>10-20045<br>13007                                                                                                    | РАВИЧЕВАЛЕ! >>                                                                                                    | 命計金額 17,800 円                      |            |
| 120年ウンをクリックすると、外部ワイトの第<br>マブンイレブンであ支払い<br>メマルIIIの<br>2005年ウンをクリックし、お支払い手続きによ                                                                                                    | <u>وریماری</u><br>الارکوریدر<br>الارکوریدر<br>الارکوری                                                                                                    | 1/200/10/4/20 >                                                                                                    | 合計金額 12,000 円                      |            |
| 120ボタンをクリックすると、外部ワイトの第<br>セプンイレブンでお支払い<br>スマロズ用の計<br>200ボタンをクリックし、お支払い手紙をによ                                                                                                    | <u>۵۷۵۹۱۵</u><br>هدیورید.<br>هرم درامدی                                                                                                    | РАКИЛИКАЛАКО >                                                                                                    | duntati 12,00 P                    |            |
| 120年9ンキクリックすると、外部ウイトの構<br>セプンイレプンであ支払い<br>メスポポニルロサ<br>200年9ンキクリックに、お支払い手載をこ<br>120年9ンキクリックすると、外部ウイトの構                                                                                                    | 26/3912-<br>12/2912-<br>12/2012<br>12/2012<br>12/2 | ELLATEN 60 /7<br>ТТТ-415-Т                                                                                                    | ம்.சத்தை 12000 PI                  |            |
| 120年92年295975と、外部ウイトの構<br>セプライレブンで名文払い<br>入学部室の合<br>205年92年201590に、お支払い学科ホモン<br>120年92年2015918と、外部ウイトの編                                                                                                    | 24/29127-<br>111:2007<br>280-52014<br>280-52014<br>2015-61-25<br>2015-61-25                                                                                                    |                                                                                                    | 0.H38 1290 PI                      |            |
| 122年92年295975と、外部9イト6番<br>「セプライレブラであ安払い」<br>「メマロスの日<br>本の5492年291590」、お支払いす秋市によ<br>1225年92年291590」、お支払いす秋市によ<br>1225年92年291590」、お支払いす秋市によ<br>この6505551411                                                                                                    | クレジョンカー<br>他に見存します。                                                                                                    | наличалар<br>Шитан корр<br>Солужилар                                                                                                    | 0.01588 12800 PI                   |            |
| 122年92年29597525、外部9イト6番<br><b>モナンイレブンてあま払い</b><br><b>メテロスの日</b><br>2008年92年2915901、おえはいう秋年によ<br>1225年92年291591、林田94146日<br><b>その他のあまだしい</b><br><b>メマロを知らけ</b>                                                                                                    | 2レジョンナー<br>酸に高等します。<br>メクロモド 1230 PE<br>2000 CE 401、<br>酸に高等します。<br>入学地モド 12500 PE<br>レブン・レンテー<br>レブン・レンテー<br>レブン・レンテー<br>ログン・レンテー<br>ログン・レンデー<br>ログン・レンデー<br>ログン・レンデー<br>ログン・レンデー<br>ログン・レンデー<br>ログン・レンデー<br>ログン・レンデー<br>ログン・レンデー<br>ログン・レンデー<br>ログン・レンデー<br>ログン・レンデー<br>ログン・レンデー<br>ログン・レンデー<br>ログン・レンデー<br>ログン・レンデー<br>ログン・レンデー<br>ログン・レンデー<br>ログン・レンデー<br>ログン・ログン<br>ログン・レンデー<br>ログン・ログン<br>ログン・レンデー<br>ログン・レンデー<br>ログン・レンデー<br>ログン・ログン<br>ログン・ログ<br>ログン<br>ログン・ログ<br>ログン・ログン<br>ログン・ログ<br>ログン・ログ<br>ログン・ログ<br>ログン<br>ログン・ログ<br>ログン<br>ログン<br>ログン<br>ログン<br>ログン<br>ログン<br>ログン<br>ロ                                                                                                    | налоналоналон<br>Балоналоналон<br>Балоналон<br>Балон<br>Балоналон<br>Балоналон<br>Балоналон<br>Балоналон<br>Балоналон<br>Балоналон<br>Балоналон<br>Балоналон<br>Балоналон<br>Балоналон<br>Балоналон<br>Балоналон<br>Балоналон<br>Балоналон<br>Балоналон<br>Балоналон<br>Балоналон<br>Балоналон<br>Балоналон<br>Балоналон<br>Балон<br>Балоналон<br>Балоналон<br>Балон<br>Балон<br>Балоналон<br>Балоналон<br>Балоналон<br>Балон<br>Балоналон<br>Балоналон<br>Балоналон<br>Балоналон<br>Балоналон<br>Балоналон<br>Балон<br>Балон<br>Салон<br>Салон<br>Салон<br>Салон<br>Салон<br>Сало | 0.01:280 12:000 FT                 |            |
| エジステンをクリックすると、外部ワイトの構      マプンイレブンであま払い      メフライレブンであま払い      メワニアのレックすると、外部ワイトの構      スののポッシをクリックすると、外部ワイトの構      その他の力を含しい      メワルのロックで、おきはいすねらとス      オののポッシをクリックし、おきはいすねらとス      オののポッシをクリックし、おきはいすねらとス                                                                                                    | ۸۷۵۹۲         ۲/۵۹۲           ۸۷۹۳         ۲/۵۵           ۱۵         ۲/۵           ۱         ۸/982           ۱         ۸/982           ۱         ۸/982           ۱         ۸/982           ۱         ۸/982           ۱         ۸/982           ۱         ۸/982           ۱         ۸/982           ۱         ۸/982           ۱         ۸/982           ۱         ۸/982           ۱         ۸/982           ۱         ۸/982           ۱         ۸/982           ۱         ۸/982           ۱         ۸/982           ۱         ۸/982           ۱         ۸/982           ۱         ۸/982           ۱         ۸/982           ۱         ۸/982           ۱         ۸/982           ۱         ۸/982           ۱         ۸/982           ۱         ۸/982           ۱         ۸/982           ۱         ۸/982           ۱         ۸/982           ۱         ۸/982           ۱         ۸/982           ۱ <td></td> <td>0.1128 12.000 P<br/>0.1128 12.000 P</td> <td></td>                                                                                                    |                                                                                                    | 0.1128 12.000 P<br>0.1128 12.000 P |            |
| 上記末タンをクリックすると、外部ワイトの部<br>マプライレランであま払い<br>メマルズの合われていた。<br>メリンズのまましい<br>このボタンをクリックし、おきはいすれるとよ<br>スペルズの合われていた。<br>メリンズののためし、<br>メリンズののためし、<br>、<br>メリンズののためし、<br>メリンズののためし、<br>メリンズののためし、<br>、<br>メリンズののためし、<br>メリンズののためし、<br>、<br>メリンズののためし、<br>、<br>、<br>、<br>、<br>、<br>、<br>、<br>、<br>、<br>、<br>、<br>、<br>、 | الالالالالالية         الالالالالية         الالالالية         الالالالية         الالالالية         الالالية         الالية         الالية         الية         الية         الية <t< td=""><td></td><td>රාජකම් 12,000 PI</td><td></td></t<>                                                                                                    |                                                                                                    | රාජකම් 12,000 PI                   |            |
| し記者タンをクリックすると、外部ワイトの編<br>マプンイレブンで名支払い<br>メリカンで名支払い<br>メリカンで名支払い<br>シログタンをクリックし、お支払い手続きによ<br>こ記者タンをクリックし、お支払い手続きによ<br>スロッパクシーをクリックし、お支払い手続きによ<br>たのポッシをクリックし、お支払い手続きによ                                                                                                    | الاركان الراب           الاركان الراب           الاركان الراب           الاركان الراب           الاركان الراب           الاركان الراب           الاركان الراب           الاركان الراب           الاركان الراب           الاركان الراب           الاركان الراب           الاركان الراب           الاركان الراب           الراب           الراب <tr< td=""><td></td><td>0.01588 17.000 Pl</td><td></td></tr<>                                                                                                    |                                                                                                    | 0.01588 17.000 Pl                  |            |
| レジボタンをクリックすると、外部ワイトの部<br>レプライレブンであま払い<br>メスタまであた<br>2005年ウンキクリックし、おおいう日本によ<br>しジボタンをクリックすると、外部ワイトの部<br>くつゆのおま払い<br>メスタまであた<br>スのポッシをクリックすると、外部ワイトの部<br>このポッシをクリックすると、外部ワイトの部                                                                                                    | المركبة         المركبة         <                                                                                                    |                                                                                                    | රාජාතිම 12,000 PT                  |            |

- Q. 「収納証明書」や「利用明細」などを大学に提出する必要はありますか?
- A. 通常の手続きが正しく行われれば、提出の必要はありません。 しかし、何らかのトラブルがあった場合には、払込みを証明する書類として必要になりますので、 大切に保管しておいてください。

以下の支払い手続きが完了すると、マイページに「願書出力」ボタンが表示され、出願用の PDF ファ イルのダウンロードが可能となります(次ページSTEP6へ)。

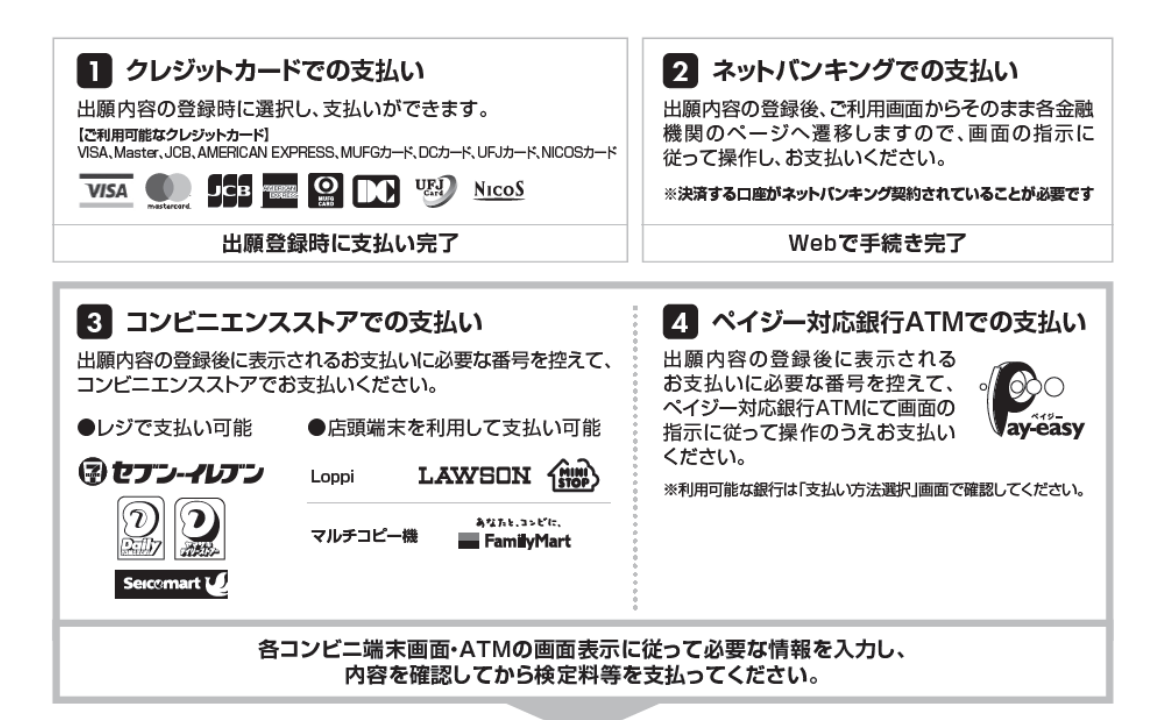

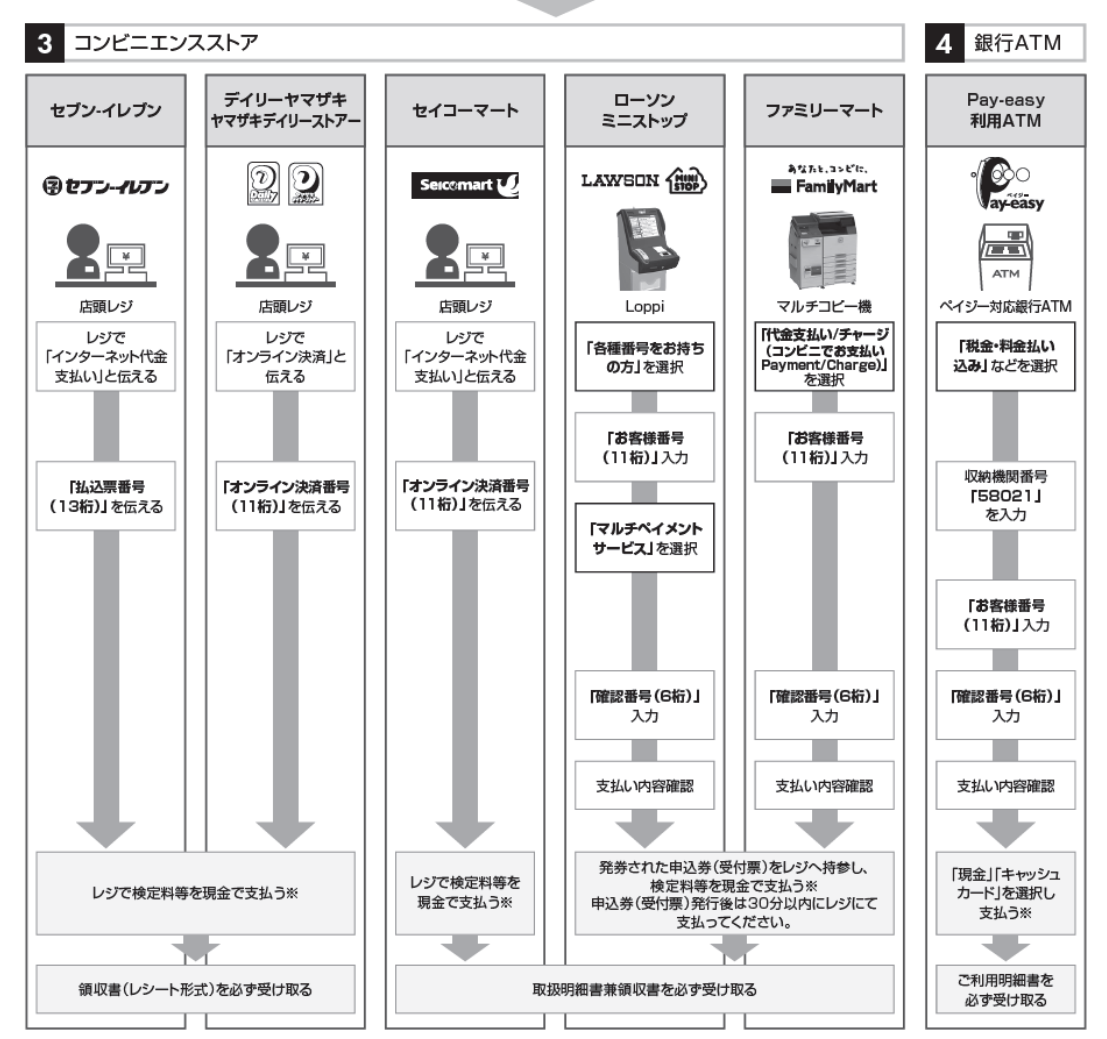

※ゆうちよ銀行・銀行ATMを利用する場合、現金で10万円を超える場合はキャッシュカードで支払ってください。コンピニエンスストアを利用の場合は現金で30万円までの支払いとなります。

# STEP 出願書類(PDF)の印刷と郵送

## 手順① 出願書類のダウンロード

出願サイトにログインし、マイページの「願書出力」ボタンを押します。 ※「願書出力」ボタンは、検定料等の支払い後に表示されます。

| 1110000                                                                                                    | ×43 BC                                                                                                    |                                                                                                    |
|----------------------------------------------------------------------------------------------------|----------------------------------------------------------------------------------------------------|----------------------------------------------------------------------------------------------------|
| 出願望                                                                                                    | 全球一覧                                                                                                    |                                                                                                    |
| 出願手続きを行                                                                                                    |                                                                                                    |                                                                                                    |
|                                                                                                    |                                                                                                    |                                                                                                    |
|                                                                                                    |                                                                                                    | 出願登録済(支払済)<br>A マイページ<br>A Reat Ar-A25Cそ                                                                                                    |
| 支払日時:                                                                                                    | 2025/01/15 19:43                                                                                                    |                                                                                                    |
| 受付番号:                                                                                                    | 230388645806                                                                                                    |                                                                                                    |
| 入武区分:                                                                                                    | 一般選抜前期(総合入試)                                                                                                    | •00m         2000 http://dim           •00m         2000 http://dim           •00m         400 http://dim                                                                                                    |
|                                                                                                    | 願書出力                                                                                                    | metain     metain     metain |
| <ul> <li>「願書出力」オ</li> <li>し、A4サイズで</li> <li>・出願書類(入当</li> <li>付けた角形2号の</li> <li>封入し、出願期間</li> <li>お、「前期日程]</li> <li>は、計算の日本</li> </ul> | Kタンを押下して出願書類をダウンロード<br>2日期してください。<br>枠翻書、調査書等)は、宛名ラベルを貼り<br>り封筒(2433.2cm、マチ付きは不可)に<br>3時(に到着するよう郵送してください。な<br>と「後明日程」の両方に出願する場合 |                                                                                                    |
| は、武映口柱とて                                                                                                    | こに封同で刀りしください。                                                                                                    | HURSD (#7-947) - CHRIRING     Society (#7-947) - CHRIRING     Society (#7-947) - CHRIRING |

前期日程及び後期日程の両方の出願登録をした場合、この図のように連続して表示されます。 ダウンロード・印刷する際には間違えないように、よく確認してください。

# 手順②出願書類の印刷・提出

(1) ダウンロードした出願書類の PDF ファイル(入学願書、宛名ラベル)を印刷してください。
 ※ いずれも普通紙(A4 サイズ(210mm×297mm)、白色)に片面カラー印刷

(2)入学願書に大学入学共通テスト成績請求票を貼り付けてください。

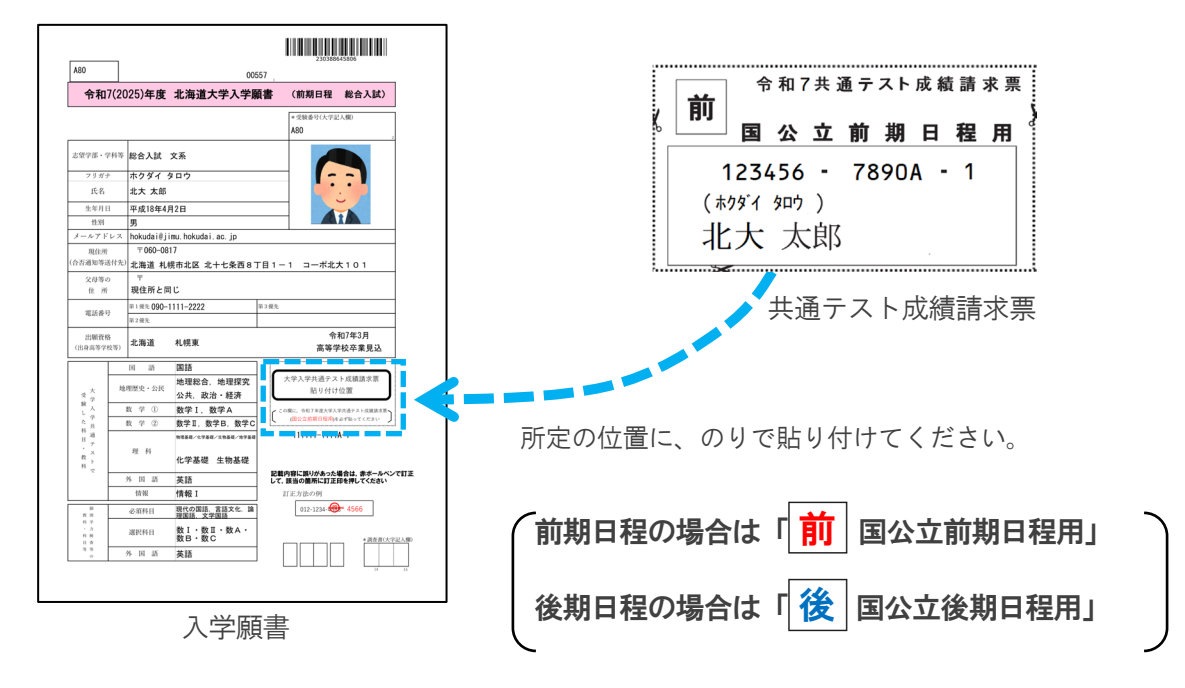

(3) 封筒に宛名ラベルを貼り付けて出願書類提出用封筒を作成してください。

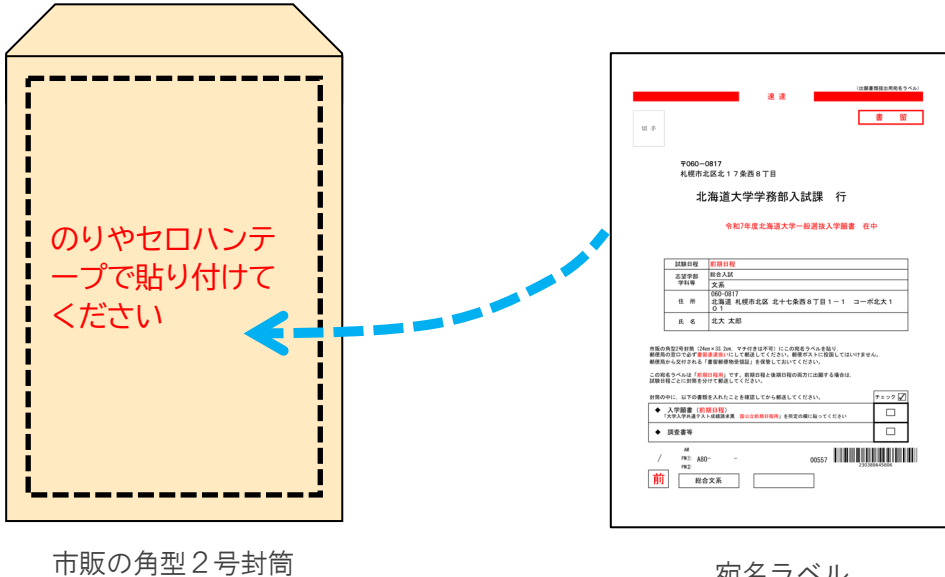

宛名ラベル

(4) 出願書類一式(入学願書、調査書等)を封入して、<mark>郵便局窓口から速達書留郵便</mark>で郵送して ください。

| <complex-block></complex-block>                                                                                           | (開封無効)<br>調査書<br>調査書                                                                    | <complex-block></complex-block>                               |
|----------------------------------------------------------------------------------------------------|-----------------------------------------------------------------------------------------|---------------------------------------------------------------|
| 出願期間<br>令和7年1月27日(                                                                                                    | 月)~2月5日                                                                                 | (水)17時必着                                                      |
|                                                                                                    |                                                                                         |                                                               |
| 出願                                                                                                    | <b>三</b> 完                                                                              | 7                                                             |
| 出願はインターネット出願サイトでの<br>より出願書類一式を郵送して完了とな<br>出願期間内に書類が届かなければ出願<br>本学の前期日程と後期日程の両方に出<br>験日程ごとに[STEP4]~STEP6]の<br>分けて郵送してください。 | 登録完了後、検定料等<br>ります。<br><mark>書類を受理できません</mark><br>願する場合は、 <mark>STE</mark><br>手続きが必要です。B | を支払い、指定の方法に<br>ので注意してください。<br>P3マイページの登録後、試<br>出願書類は前期と後期の2通に |

Q. 郵送した出願書類が届いているか教えてもらえますか。

A. 出願書類到着の有無は、志願者自身が郵便追跡サービス(書留番号)で確認してください。 電話やメール等での問い合わせには応じられません。

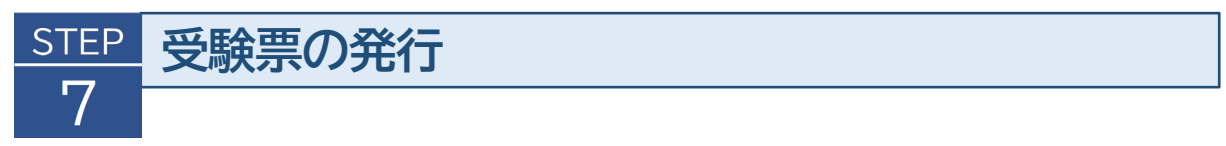

第1段階選抜結果の発表後、「前期日程」は2月12日(水)16:00以降(予定)、「後期 日程」は、2月28日(金)13:00以降(予定)、インターネット出願登録サイトから<u>受験票</u> のダウンロードが可能になります(本学から郵送はしません)。

(1) 出願サイトにログインし、マイページの「受験票出力」ボタンを押します。

| 8                                                                             | 顧登録一覧            |            |
|-------------------------------------------------------------------------------|------------------|------------|
| 出願手続                                                                          | eefio 📏          |            |
|                                                                               |                  | 出颜整绿涛(支払済) |
| 支払日時:                                                                         | 2025/01/15 19:43 |            |
| 受付番号:                                                                         | 230388645806     |            |
| 入試区分:                                                                         | 一般選抜前期(総合入試)     |            |
| ・「願書出     ・「願書出     し、A 4 サ     ・出願書類     付けた角形     封入し、出     お、「前期     は、ご執号 |                  |            |

(2) ダウンロードした受験票の PDF ファイルを印刷し、大学入学共通テスト受験票とともに個別学 力検査等の当日に持参してください。

| 7A         \$407\$\$\phi\$\$\phi\$\$\$\$\$\$\$\$\$\$\$\$\$\$\$\$\$\$\$\$\$\$\$\$\$\$\$\$                                                                                                    |                                                                                                    |           |                             |                         |                                                             |
|----------------------------------------------------------------------------------------------------|----------------------------------------------------------------------------------------------------|-----------|-----------------------------|-------------------------|-------------------------------------------------------------|
| エデ部     北市北区北13条西8丁目                                                                                                    | 100-100 100-100 100-100                                                                                                    | 合和        | 7年度 大学入学者選抜に係る大学            | 入学共通テスト受験票              | 受 験 書 労 度行<br>12巻 上数全技参 受験上の高速 へ行わ留与                        |
| 英語<br>数学                                                                                                    |                                                                                                    | ptaka     | a 東西大学第1試験場                 | 100011<br>3-1-1 200011  | 1001X 1 HS & Fat 12#10/0204                                 |
| #7588-810 BBS 197753                                                                                                    | 第三年前の建立なり点担かられに約1時間を登し、この<br>CBU発達のら過差することはできません。                                                                                                    | 所在        | 第二軍(京都日期区院場2-19-23)         |                         |                                                             |
| は大学入学共通テストの受験裏も特争してください。                                                                                                    | 〒000-0017 初期本北区北12条西<br>北海道大学学部品、<br>751,011700<br>358月日の道路先 011700                                                                                                    | a)        | 東王電鉄井の頭線「駒場東大前駅」西口下         | 庫, 徒歩5分                 | 服修課性 山教育課程度修査                                               |
| (昭和金ら年)<br>田田市(日本市)<br>田田市(日本市)<br>田田市(日)<br>田田市(日)<br>田田市(1)<br>田田市(1)<br>田田市(1)<br>田田(1)<br>田田(1)<br>田田(1)<br>田田(1)<br>田田(1) | 年(鉄道県橋20日、副後(国宇部国宇府・東宇部))<br>小島市・水道道、市内の20時の使用な合成でかっては、国日<br>以外目のについたのも高速的でかっては、国日の開発され<br>はなますので意思してびれい、<br>長小市代明で大阪国大学会開展(一利回の1世期を行わった。                                                                                                    | 896<br>大1 | * 東西大学 試験当日以外の電話<br>試験当日の電話 | 03-3465-8600            | 2.05(X177D 開 弓     1 地理歴史、公民 ○ 登録科目数2     (旧課程科目を登録)        |
| 000年の001年に入場していたい。 日本通り入生<br>日本人が開き点がて活用することにてきません。 だい、<br>にかんが日本語で「高田」た場合は、実際生活の多少ん。 2 20年後への入<br>にため付き語で「高田」た場合は、実際生活の多少ん。 2 20年後への入<br>にため付からなりたまでありによんたの目的ます。 人が知りて高田<br>日本語、美容を見たたち、その日の日本人でいたとの日が下、日本 人が知りたけの                                                                                                    | AR, A REAL BY CORF. BURNELABOR CLEAR<br>Members TLAN, COLA,<br>MORE FERRAL COLA,                                                                                                    |           | 西多摩高等学校                     | /写真                     |                                                             |
| アベンシル(第)、アジンナック協力的に対応、日本的に変換が、カ<br>(7回2)を中心、日本市地のからの中)(中心、変水、用水中の増加)<br>市いの問題が可能に、ないたか、日本、水水中の増加)<br>市いの問題が可能に、ないたか、日本、オンキントの一、<br>5、日本の用です。<br>(7年)、光気的もの(日本市)、現他、バンオア、日本、ナントントの一<br>5、日本の用です。<br>(7年)、光気的もの(日本市)、現他、バンオア、日本、ナントントの一<br>5、日本の用です。<br>(7年)、日本、日本、日本、日本、日本、日本、日本、日本、日本、日本、日本、日本、日本、                                                                                                    | 交流変形がしよしたの特徴ます。<br>ロケ市の時にのです。<br>までは、反映画・原則のみやらかることは一切できません。<br>では、外側と連続を取ること、まじたい外部と連携の取れる影響                                                                                                    |           |                             | (4cm × 3cm)             | ·<br>外国部○加冊于配付あり<br>理科○登録為目数1                               |
| #0-5+#2118/02したのにからのあり上したした日である マークンシス<br>#10-522<br>#10-522<br>#10-5      | 単規則、ウェアラス構成、1000年1日東部は一日である。<br>県本新古社。東九日本市と連邦市地市市市市市市市市市市市市<br>ドウで、1歳日にで加たい。<br>内容中は、2月11日(日)中市に用までに開始200日東部ド市                                                                                                    |           | (27/n° 59/)                 | を起入の上、あら<br>かじやしっかがと    |                                                             |
| 20120112020112010000000000000000000000                                                                                                    | CATER S (1) 、 6 (1) (1) 、 10 (1) 、 10 (1) (1) (1) (1) (1) (1) (1) (1) (1) (1)                                                                                                    |           | z (134406-20011-010001)     | Bar Bar                 | 日 数 学 ② 別冊子配付あり                                             |
|                                                                                                    | 1章スペースの第三人でおり、前子の丁羽に至少ないおどなし<br>の第四月に花巻まらって発動しますので、たべし、ビニール章<br>い                                                                                                    | 7         | 304                         | 1 ( 8 4 1               | □ 情報(○)                                                     |
| そニームな影響を開発していたい。 は 一次ののようかでいたと思うないでいたが、世界していた母 なのにとなりないます。 していたのでは、 していたのでいたのでいたが、 していたのでの していたのでの                                                                                                    | COLORS, BRODERNER BARRING MARKING                                                                                                    |           | Pike a                      | MARABOT APPTEMATEVOTELL | 数字は数字Dと数字Dを合わせて表示しています。<br>・登録された数杯、科目数、「地理歴史、公説」の前(他の課題科目を |
| REPART AND AND AND AND AND AND AND AND AND AND                                                                                                    | REPORTED BE ADVANTAGED OF THE STREET OF A STREET OF A |           |                             |                         | 業業することはで決えなん。                                               |
| にんかい 小田小田田市市のあします。ため、中田川市については、<br>19、米田田市市市であなからのたちとも見かかみのます。<br>まままたは、市場をお知ってたいため、ためた田田市市のよこ。<br>してたらいます。                                                                                                    | 17.876878488888888888888888<br>88782.885-123884855088274440<br>5-768828388852412442377.608.87                                                                                                    | 4         |                             | ×                       |                                                             |
| A4460                                                                                                    | MATELOUTEN LOUERLEVEN                                                                                                    |           | 大字入学共                       | 通テストの                   | り受験票                                                        |
|                                                                                                    |                                                                                                    |           |                             |                         |                                                             |
|                                                                                                    |                                                                                                    |           |                             |                         |                                                             |

北海道大学の受験票

Г

※普通紙(A4 サイズ(210mm×297mm)、白色)に片面カラー印刷